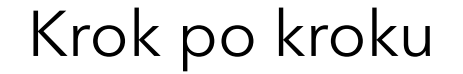

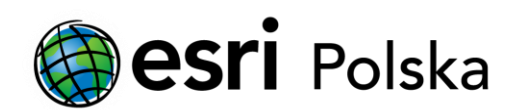

# Instalacja polskiej nakładki językowej do ArcGIS Pro 2.x

ArcGIS Pro

## Krok 1 /4

Polska nakładka językowa dla ArcGIS Pro jest dołączona do głównego instalatora programu, który można pobrać ze strony <u>My</u> <u>Esri</u>.

Po zalogowaniu należy przejść do zakładki Moje instytucje > Pobrane. Następnie należy wybrać Wyświetl pobrane w wierszu z ArcGIS Pro.

| My Esri                    |                                                                                                    | 2031 - 5 2123                                                      |              |
|----------------------------|----------------------------------------------------------------------------------------------------|--------------------------------------------------------------------|--------------|
| Panel Mój profil Moje Inst | Aude Construction and Relation Construction Construction                                                 |                                                                    |              |
| new contrast. 1            | unande executionnesse sommer automote advectance of                                                      | Main We D                                                          | alpuis Passa |
| Pobrane                    | brane My Est / Moje intrijtucje<br>Drugo ul v Lute v                                                     |                                                                    |              |
| Produkty                   | Produkty                                                                                                 | a second                                                           |              |
| Komponenty produktu        | Wybierz produkt, aby wyświetlić jego komponenty do pobrania. Lub j<br>pobrania dostępne dla tego numeru. | ešli masz numer autoryzacji, wprowadź go poniżej, aby wyświetlić p | sliki do     |
| Darie i zasoby             |                                                                                                    |                                                                    |              |
| Apikage                    | Szybile wyszukiwanie 🔍                                                                                   | Numer autoryzacji                                                  | 9            |
| Pliki obsługi bazy danysh  |                                                                                                    | Produkty */ We                                                     |              |
| Naroydzia programistyczne  |                                                                                                    |                                                                    |              |
| Pakiwity językowe          | ArcGIS Pro                                                                                               | 2.2 - Pobrave                                                      |              |
| Nosnik                     | ArcGIS Desitop                                                                                           | 1061 + Wytwiet                                                     | #            |
| Poblerz pilici ISO         |                                                                                                    | pobrane                                                            | <u>8</u>     |

Uwaga: Jeśli w zakładce Moje instytucje widnieje wiadomość, że Twoje konto nie jest połączone z instytucją, to należy zgłosić wniosek o dołączenie do instytucji. Na stronie My Esri przejdź do karty Moje instytucje i kliknij na Zgłoszenie wniosku o nadanie uprawnień. Wypełnij formularz: W polu Nazwa instytucji wpisz nazwę Twojej instytucji nie używając polskich znaków. W polu Komentarze wpisz treść wniosku i podaj numer klienta Esri (co przyspieszy weryfikację) - kliknij na Wyślij wniosek.

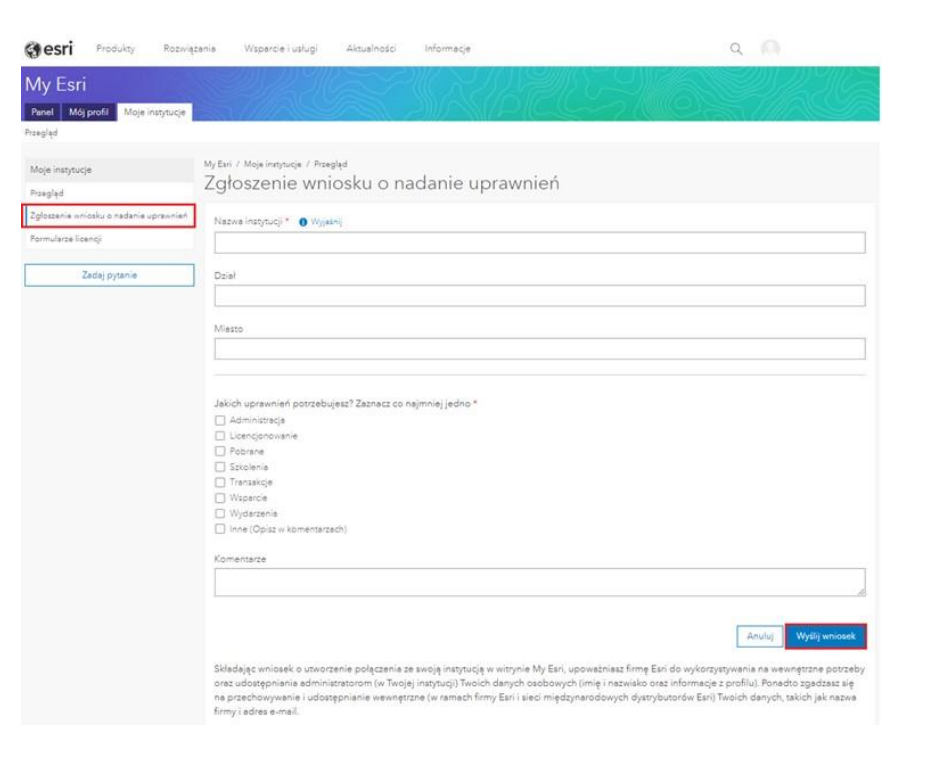

Weryfikacja wniosku może trwać ok. 1-2 dni roboczych. Po akceptacji wniosku administrator systemu nada użytkownikowi przysługujące mu uprawnienia. O nadaniu uprawnień zostaniesz powiadomiony za pomocą wiadomości e-mail.

## Krok 2 /4

Z listy rozwijalnej należy wybrać język Polski, następnie pobrać instalator klikając Pobierz.

Po uruchomieniu instalatora na komputerze zostanie automatycznie zainstalowany program ArcGIS Pro w wersji angielskiej wraz z polską nakładką językową.

| ArcGIS Pro                                                      |                                                                                         | Wróč do za                                                   | isobów do pobrania                                           | 🛛 🛛 Więcej informacji |
|-----------------------------------------------------------------|-----------------------------------------------------------------------------------------|--------------------------------------------------------------|--------------------------------------------------------------|-----------------------|
| Pobierz<br>Wersja<br>2.8<br>Język<br>Polski •                   | Wprowadze<br>Instalowanie i kor<br>Zasoby szkolenio<br>Przed rozpoczęcie<br>dlaczego) ⊠ | enie<br>ifigurowanie a<br>we aplikacji A<br>em instalacji: ( | plikacji ArcGIS Pro 🖻<br>cGIS Pro 🖻<br>Dblicz sumę kontrolną | (dowiedz się          |
| Pobieranie komponentów Wymagania systemowe Rozwiń/Zwiń wszystko |                                                                                         |                                                              |                                                              |                       |
| ✓ Komponenty produktu                                           |                                                                                         |                                                              |                                                              |                       |
| Wybierz z poniższej listy elementy, które chcesz pobrać.        |                                                                                         |                                                              |                                                              |                       |
| Pliki                                                           |                                                                                         |                                                              | Rozmiar pliku                                                | Działanie             |
| ArcGIS Pro<br>ArcGIS Pro                                        | Doo                                                                                     | latkowe<br>rmacje                                            | 1,84 GB                                                      | Pobierz               |

## Krok 3 /4

Aby zmienić język w ArcGIS Pro należy w oknie powitalnym programu wybrać opcję Settings w dolnej części okna.

Uwaga: Jeśli w ArcGIS Pro otworzony jest jakiś projekt należy wybrać zakładkę Project.

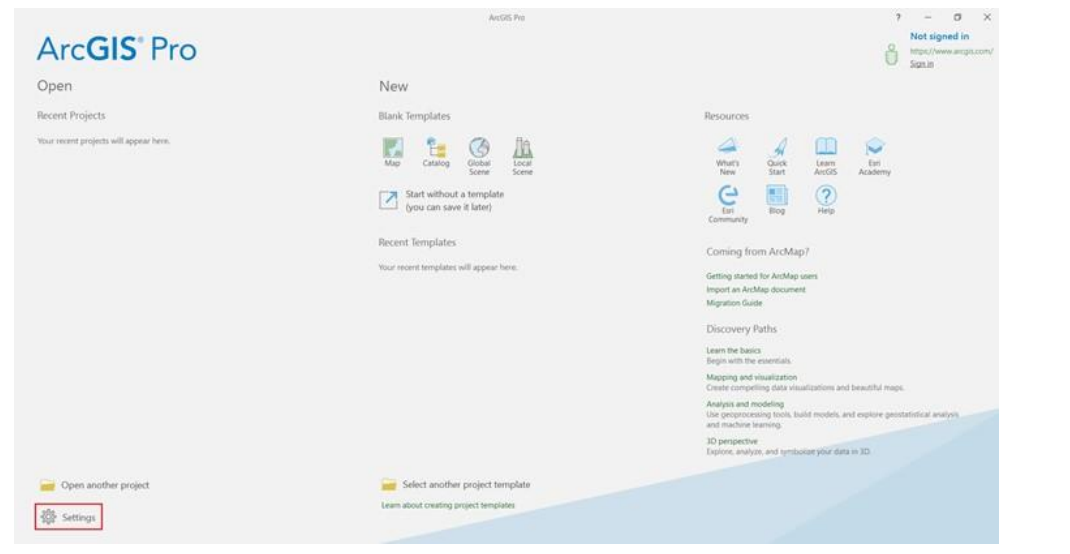

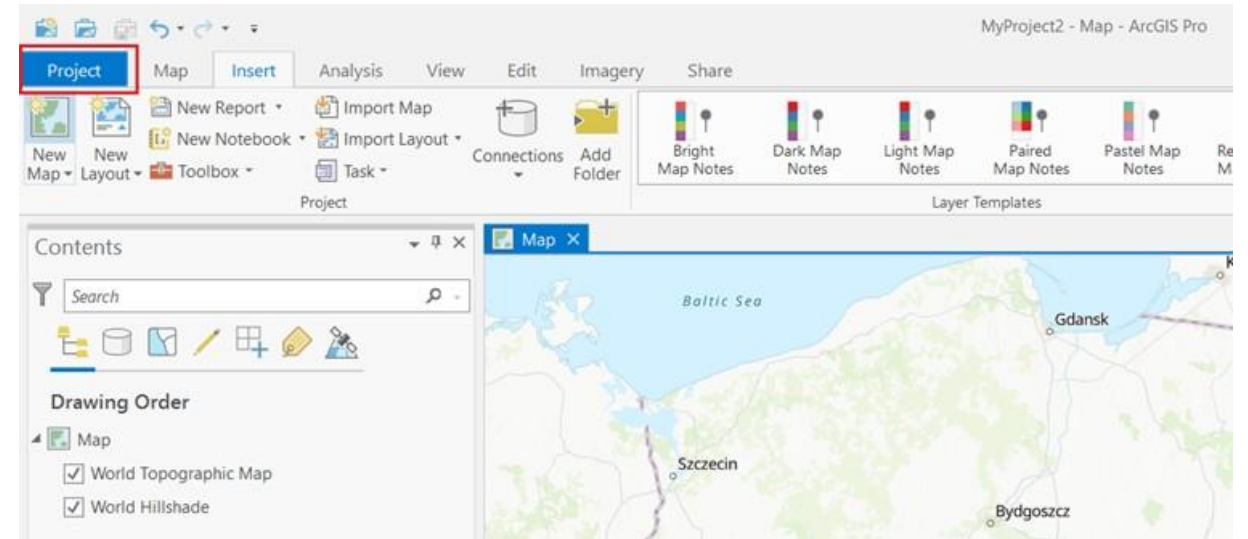

#### Krok 4 /4

Pod zakładką Options znajdują się opcje programu. Aby zmienić język programu należy wybrać sekcję Language i z listy rozwijalnej wybrać odpowiedni język. Aplikację należy zrestartować. Przy ponownym uruchomieniu ArcGIS język interfejsu będzie zmieniony.

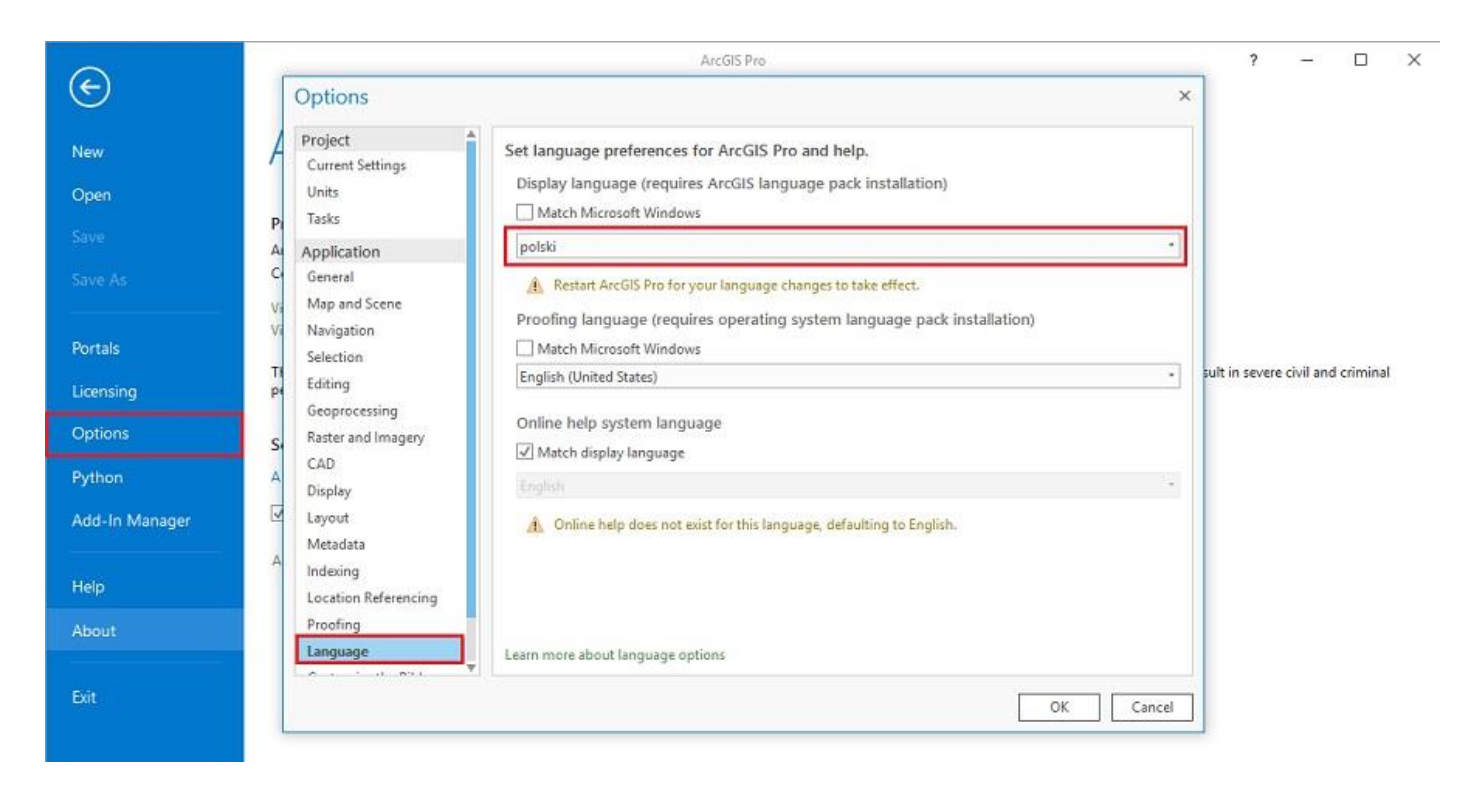